#### **Beschreibung:**

Mit dem OpenDTU DIY Bausatz kann eine OpenDTU gebaut werden. Es sind alle benötigten Hardware-Komponenten dazu im Lieferumfang enthalten. Grundkenntnisse im Bereich der Informationstechnik sowie der sichere Umgang mit einem Lötkolben sind dazu zwingend erforderlich.

Bei "OpenDTU" handelt es sich um eine OpenSource Software, welche kostenlos heruntergeladen werden kann.

Es existieren inzwischen verschiedene Varianten der Software. Für welche Version sie sich entscheiden, ist ihnen selbst überlassen. In dieser Anleitung wird nur die Basisversion beschrieben.

Es gibt verschiedene Möglichkeiten die Software auf den ESP32 zu flashen. In dieser Anleitung wird der Ablauf mit dem Flash Download Tool 3.9.5 von Espressif beschrieben.

Wir empfehlen, die Einrichtung der OpenDTU über den (Windows) PC vorzunehmen.

Folgende Wechselrichter sind momentan kompatibel (max. 10 Wechselrichter):

- Hoymiles HMS-300, HMS-350, HMS-400, HMS-450, HMS-500, HMS-600, HMS-700, HMS-800, HMS-900,
- HMS-1000, HMS-1600, HMS-1800, HMS-2000
- Hoymiles HMT-1800, HMS2000

Diese Liste kann sich je nach Firmwarestand ändern

### Vorgehensweise Zusammenbau:

- 1. Flashen der OpenDTU Software auf den ESP32-Controller (Ablauf siehe unten).
- 2. Die Komponenten auf der Platine verlöten. Die überstehenden Pins auf der Rückseite, mit einem Seitenschneider bündig abschneiden.
- 3. Den gewinkelten JST-Stecker am Display anlöten.
- 4. IPEX Stecker des Antennenkabels am Funkmodul anbringen.
- 5. Platine in das Gehäuse einsetzen und mit etwas Klebstoff an den Ecken fixieren.
- 6. Display in die Aussparung des Deckels einsetzen und ebenfalls mit Klebstoff fixieren.
- 7. SMA-Anschluss des Antennenkabels in der Aussparung vom Gehäuse verschrauben.
- 8. Antenne am SMA-Anschluss aufschrauben.
- 9. Das Display und die Platine mit der Verbindungsleitung verbinden.
- 10. Deckel auf das Gehäuse aufsetzen und in den Standfuß einsetzen.

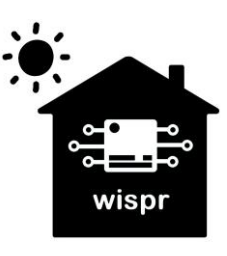

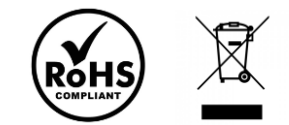

## OpenDTU Software auf den ESP32-Controller flashen:

1. ESP32-Controller mittels USB-Kabel mit dem PC verbinden.

2. Die COM-Schnittstelle am PC überprüfen. Falls erforderlich, die Treiber der CP2102 USB to UART Bridge von Silicon Labs installieren.

3. Das Flash Download Tool öffnen und den ChipType "ESP32" auswählen.

 Anschlüsse (COM & LPT) Intel(R) Active Management Technology - SOL (COM5) Silicon Labs CP210x USB to UART Bridge (COM9)

💽 DOWN... - 🗆 🗙

- Standardmäßgige Seriell-über-Bluetooth-Verbindung (COM10) Standardmäßgige Seriell-über-Bluetooth-Verbindung (COM3)
- Standardmäßgige Seriell-über-Bluetooth-Verbindung (COM4)
- Standardmäßgige Seriell-über-Bluetooth-Verbindung (COM6)
- Standardmäßgige Seriell-über-Bluetooth-Verbindung (COM7)

|                                                   |                        |                                                                                      | FSI                                              | 32                                       |                                                                                                    |                   |
|---------------------------------------------------|------------------------|--------------------------------------------------------------------------------------|--------------------------------------------------|------------------------------------------|----------------------------------------------------------------------------------------------------|-------------------|
|                                                   |                        | Chiplyp                                                                              | be: Lor                                          | 32                                       | ·                                                                                                    |                   |
|                                                   |                        |                                                                                      |                                                  |                                          |                                                                                                    |                   |
|                                                   |                        | WorkM                                                                                | ode: De                                          | relop                                    | ~                                                                                                    |                   |
|                                                   |                        |                                                                                      |                                                  |                                          |                                                                                                    |                   |
|                                                   |                        | LoadMo                                                                               | ode: UA                                          | RT                                       | $\sim$                                                                                                    |                   |
|                                                   |                        |                                                                                      |                                                  |                                          |                                                                                                    |                   |
|                                                   |                        |                                                                                      | 0                                                | к                                        |                                                                                                    |                   |
|                                                   |                        |                                                                                      |                                                  |                                          |                                                                                                    |                   |
|                                                   |                        |                                                                                      |                                                  |                                          |                                                                                                    |                   |
|                                                   |                        |                                                                                      |                                                  |                                          |                                                                                                    |                   |
| Die einen eine intelle COM Celevittetelle wählten | Lise in Deisnisk COMO  | DownloadPan                                                                          | el 1                                             |                                          |                                                                                                    |                   |
| Die zuvor ermittelte COM-Schnittstelle wahlen.    | Hier im Beispiel: COM9 | IDLE                                                                                 |                                                  |                                          |                                                                                                    |                   |
|                                                   |                        | 等待                                                                                   |                                                  |                                          |                                                                                                    |                   |
|                                                   |                        |                                                                                      |                                                  | COM:                                     | COM9                                                                                                    | ~                 |
|                                                   |                        | START                                                                                | STOP                                             | BAUD:                                    | 576000                                                                                                    | ~                 |
|                                                   |                        |                                                                                      |                                                  |                                          |                                                                                                    |                   |
|                                                   |                        |                                                                                      |                                                  |                                          |                                                                                                    |                   |
| Reim erstmaligen Flashen wird die Datei open      | tu-generic factory hin | ESP32 FLAS                                                                           | SH DOWNLOAD                                      | 0 TOOL V3.9.5                            |                                                                                                    | - 0 >             |
| verwendet                                         | ita genericiaetory.bin | SPIDownload                                                                          |                                                  |                                          |                                                                                                    | 70,0000           |
| verwendet.                                        |                        |                                                                                      |                                                  |                                          |                                                                                                    |                   |
|                                                   |                        | ✓ ma\Dow                                                                             | nloads\opendt                                    | u-generic.factor                         | v.bin                                                                                                    | @ 0x0             |
| Diese ist bei den Releases auf der GitHub Proje   | ktseite erhaltlich:    |                                                                                      |                                                  |                                          |                                                                                                    | 0                 |
| https://github.com/tbnobody/OpenDTU/releases      |                        | 0                                                                                    |                                                  |                                          |                                                                                                    | @                 |
|                                                   |                        | 0                                                                                    |                                                  |                                          |                                                                                                    | @                 |
| Zieladresse: 0x0                                  |                        |                                                                                      |                                                  |                                          |                                                                                                    | @                 |
|                                                   |                        |                                                                                      |                                                  |                                          |                                                                                                    | @                 |
| Finstellungen:                                    |                        |                                                                                      |                                                  |                                          |                                                                                                    | -                 |
| SPI SPEED: AN MH7                                 |                        |                                                                                      |                                                  |                                          |                                                                                                    | (C)               |
|                                                   |                        |                                                                                      |                                                  |                                          |                                                                                                    | @                 |
|                                                   |                        | SPIFlashConfig                                                                       | 1                                                |                                          |                                                                                                    | @                 |
| SPI MODE: DOUT                                    |                        | SPIFlashConfig<br>SPI SPED                                                           | SPI MODE                                         |                                          | <br>                                                                                                    | @<br>DetectedInfo |
| SPI MODE: DOUT<br>DoNotChgBin inaktiv             |                        | SPIFlashConfig<br>SPI SPEED<br>40MHz                                                 |                                                  |                                          | gBin                                                                                                    | @                 |
| SPI MODE: DOUT<br>DoNotChgBin inaktiv             |                        | SPIFlashConfig<br>SPI SPEED<br>40MHz<br>26.7MHz                                      | SPI MODE<br>QIO<br>QOUT                          | DoNotCh                                  | gBin                                                                                                    | @                 |
| SPI MODE: DOUT<br>DoNotChgBin inaktiv             |                        | SPIFlashConfig<br>SPI SPEED<br>40MHz<br>26.7MHz<br>20MHz<br>90MHz                    | SPI MODE<br>QIO<br>QOUT<br>DIO                   | DoNotCh                                  | ingBin<br>Ings<br>IngBin                                                                                                    | ©                 |
| SPI MODE: DOUT<br>DoNotChgBin inaktiv             |                        | SPIFlashConfig<br>SPI SPEED<br>40MHz<br>26.7MHz<br>20MHz<br>80MHz                    | SPI MODE<br>QIO<br>QOUT<br>DIO<br>OUUT<br>EASTED | DoNotCh<br>LockSettin<br>Combin<br>Defa  | gBin<br>ngs<br>neBin<br>ult                                                                                                    | @                 |
| SPI MODE: DOUT<br>DoNotChgBin inaktiv             |                        | SPIFlashConfig<br>SPI SPEED<br>40MHz<br>26.7MHz<br>20MHz<br>80MHz                    | SPI MODE<br>QIO<br>QUUT<br>DIO<br>DOUT<br>FASTRD | DoNotCh<br>LockSettin<br>Combir<br>Defa  | ingBin<br>ings<br>ineBin<br>ult                                                                                                    | @                 |
| SPI MODE: DOUT<br>DoNotChgBin inaktiv             |                        | SPIFlashConfig<br>SPI SPEED<br>40MHz<br>26.77MHz<br>20MHz<br>80MHz                   | SPI MODE<br>QIO<br>QOUT<br>DIO<br>DOUT<br>FASTRD | DoNotCh<br>LockSettin<br>Combir<br>Defai | ingBin<br>Ings<br>IngS<br>IngS<br>IngS<br>IngS<br>IngS<br>IngS<br>IngS<br>IngS                                                                                                    | @                 |
| SPI MODE: DOUT<br>DoNotChgBin inaktiv             |                        | SPIFlashConfig<br>SPI SPEED<br>40MHz<br>26.7MHz<br>20MHz<br>80MHz                    | SPI MODE<br>QIO<br>QUUT<br>DIO<br>DUUT<br>FASTRD | DoNotCh<br>LockSettin<br>Combir<br>Defa  | ings<br>ingBin<br>ings<br>ingBin<br>ings<br>ingBin<br>ings<br>ings<br>ings<br>ings<br>ings<br>ings<br>ings<br>in                                                                                                    | @                 |
| SPI MODE: DOUT<br>DoNotChgBin inaktiv             |                        | SPIFlashConfig<br>SPI SPEED<br>40MHz<br>26.7MHz<br>20MHz<br>80MHz                    | SPI MODE<br>QIO<br>QOUT<br>DIO<br>DOUT<br>FASTRD | DoNotCh<br>LockSettin<br>Combir<br>Defa  | gBin<br>ngs<br>weBin                                                                                                    | @                 |
| SPI MODE: DOUT<br>DoNotChgBin inaktiv             |                        | SPIFlashConfig<br>SPI SPEED<br>40MHz<br>26.7MHz<br>20MHz<br>80MHz                    | SPI MODE<br>QIO<br>QOUT<br>DIO<br>DOUT<br>FASTRD | DoNotCh<br>LockSettir<br>Combir<br>Defa  | ingBin<br>Ings<br>MeBin<br>Jult                                                                                                    | @                 |
| SPI MODE: DOUT<br>DoNotChgBin inaktiv             |                        | SPIFlashConfig<br>SPI SPEED<br>40MHz<br>26.7MHz<br>20MHz<br>80MHz<br>DownloadPane    | SPI MODE<br>QIO<br>QOUT<br>DIO<br>DOUT<br>FASTRD | DoNotCh<br>LockSettir<br>Combir<br>Defa  | ingBin<br>Ings<br>MeBin<br>Jlt                                                                                                    | @                 |
| SPI MODE: DOUT<br>DoNotChgBin inaktiv             |                        | SPIFlashConfig<br>SPI SPEED<br>40MHz<br>26.7MHz<br>20MHz<br>80MHz<br>DownloadPane    | SPI MODE<br>QIO<br>QOUT<br>DIO<br>DOUT<br>FASTRD | DoNotCh<br>LockSettin<br>Combir<br>Defa  | ing Sin Ing Sin Ing Si | @                 |
| SPI MODE: DOUT<br>DoNotChgBin inaktiv             |                        | SPIFlashConfig<br>SPI SPEED<br>● 40MHz<br>● 26.7MHz<br>● 20MHz<br>● 80MHz<br>● 80MHz | SPI MODE<br>QIO<br>QOUT<br>DIO<br>DOUT<br>FASTRD | DoNotCh<br>LockSettin<br>Combir<br>Defa  | ingBin<br>Ings<br>IngBin<br>Jit                                                                                                    | @                 |
| SPI MODE: DOUT<br>DoNotChgBin inaktiv             |                        | SPIFlashConfig<br>SPI SPEED<br>● 40MHz<br>● 26.7MHz<br>● 20MHz<br>● 80MHz<br>● 80MHz | SPI MODE<br>QIO<br>QOUT<br>DIO<br>DOUT<br>FASTRD | DoNotCh<br>LockSettin<br>Defa            | In the second second se | ©                 |

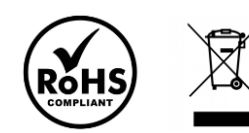

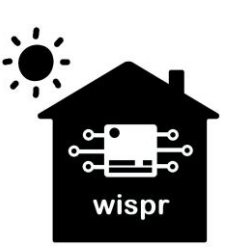

6. Mit der Schaltfläche "ERASE" den Speicher des ESP32 löschen. Dazu die BOOT-Taste am ESP32 für ca. 1 Sekunde gedrückt halten, sobald im Kommandofenster die Punkte durchlaufen um den ESP32 in den Flashmode zu versetzen

Der erfolgreiche Löschvorgang wird im Statusfenster angezeigt.

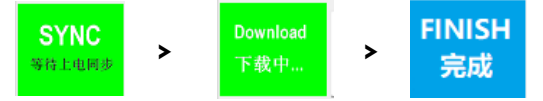

| test | offset | 4096 0 | 9x1000  |
|------|--------|--------|---------|
| case | ok     |        |         |
| test | offset | 32768  | 0x8000  |
| case | ok     |        |         |
| test | offset | 57344  | 0xe000  |
| case | ok     |        |         |
| test | offset | 65536  | 0x10000 |
| case | ok     |        |         |
|      |        | • •    |         |
|      |        |        |         |

| Download<br>下载中 | AP: B0A732<br>BT: B0A732 | 16458D STA:<br>16458E ETHE | B0A73216<br>RNET: B04 | 5458C<br>A73216458F |  |
|-----------------|--------------------------|----------------------------|-----------------------|---------------------|--|
| 1 48 1 10       |                          |                            |                       |                     |  |
| START           | STOP                     | EPASE                      | COM:                  | COM9                |  |
| SIAN            | 310F                     | ENASE                      | BAUD:                 | 576000              |  |

- Nachdem der Speicher des ESP32-Chips erfolgreich gelöscht wurde, kann der eigentliche Flashvorgang über die Schaltfläche "START" ausgeführt werden. Hierzu ebenfalls den ESP32 in den Flashmode versetzen. Der Fortschritt während des Downloads wird mit einem grünen Balken angezeigt.
- 8. Nachdem der Download abgeschlossen ist, muss der ESP32-Chip noch durch das Betätigen der RST-Taste neugestartet werden.

Die OpenDTU Software läuft nun auf dem ESP32-Controller.

Es sollte nun der WLAN-AccessPoint "OpenDTU-xxxxxx" zur Inbetriebnahme verfügbar sein.

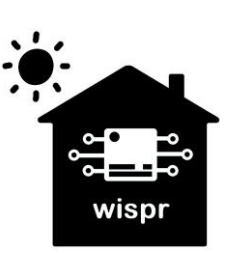

Widmaier & Springer GbR | Wispr Maierhofweg 27 73553 Alfdorf wispr@outlook.de USt-ID: DE360414052 WEEE-Reg.-Nr. DE93373954 LUCID Reg.-Nr.: DE2360989912576

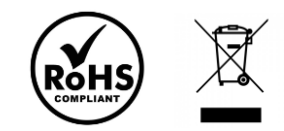

Seite 3 von 7

# Konfiguration der OpenDTU Hardware und Inbetriebnahme:

- 1. Anschluss an die 5V Spannungsversorgung über den USB-Anschluss.
- 2. Verbindung mit dem WLAN-Accesspoint OpenDTU-xxxxxx (xxxxxx = Seriennummer des ESP32) herstellen. Das Passwort lautet standardmäßig: openDTU42
- WLAN

  Image: State of the state of the state of the
- 3. Nach erfolgreicher Verbindung, im Web-Browser (Internet Explorer, Chrome, o.Ä.) die Weboberfläche der OpenDTUunter der Adresse: http://192.168.4.1 öffnen.

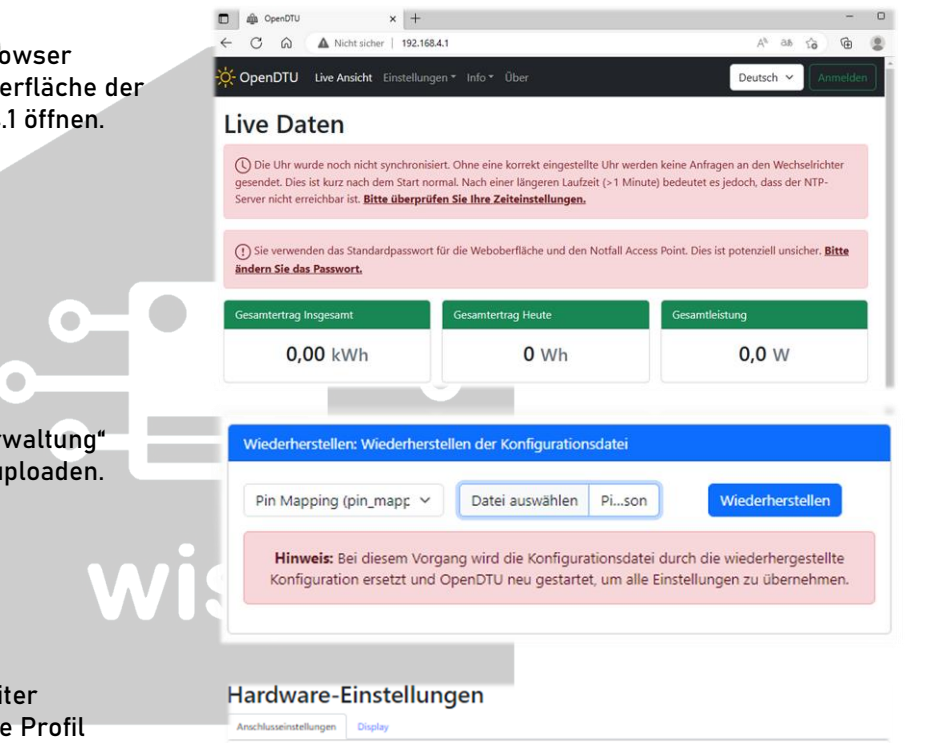

- 4. Unter "Einstellungen" => "Konfigurationsverwaltung" die "PinMapping.json" Konfigurationsdatei uploaden.
- 5. Unter "Einstellungen" => "Hardware" im Reiter "Anschlusseinstellungen" nun das passende Profil "CMT2300A with SH1106" auswählen und speichern.
- 6. Das Display sollte nun bereits etwas anzeigen. Unter dem Reiter "Display" können die Einstellungen dazu angepasst werden.

| Anschlusseinstellungen                            | Display                                                                                                    |
|---------------------------------------------------|----------------------------------------------------------------------------------------------------|
| Ausgewähltes Profil:                              | CMT2300A with SH1106 🗸                                                                                                    |
| Ihr Gerät reagiert mögl<br>Interface durchführen. | icherweise nicht mehr, wenn Sie ein inkompatibles Profil wählen. In diesem Fall müssen Sie eine Löschung über das serielle |

#### Hardware-Einstellungen

| Anschlusseinstellu                     | ngen  | Display  |   |   |
|----------------------------------------|-------|----------|---|---|
| Stromsparen<br>aktivieren: ①           | ۲     |          |   |   |
| Bildschirmscho<br>ner aktivieren:<br>① |       |          |   |   |
| Displaysprache:                        | Deuts | ich      |   | ~ |
| Rotation:                              | Keine | Rotation |   | ~ |
| Kontrast<br>(60 %):                    |       |          | • |   |

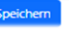

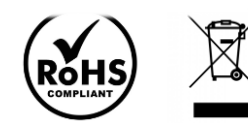

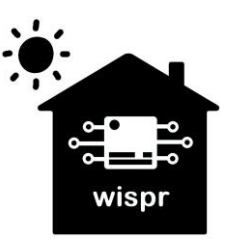

11/2023

7. Kontrolle der Funkmodulinformationen des Funkmoduls unter "Info" => "System". Der CMT2300A Chip-Status sollte nun in grün als verbunden angezeigt werden.

Sollte diese in rot als nicht verbunden angezeigt werden, gibt es ein Problem mit der Verbindung. = > Lötstellen überprüfen!

| Funkmodulinformationen |                    |
|------------------------|--------------------|
| nRF24 Status           | nicht konfiguriert |
| nRF24 Chip-Status      |                    |
| nRF24 Chip-Type        | unbekannt          |
| CMT2300A Status        | konfiguriert       |
| CMT2300A Chip-Status   | verbunden          |

Nun ist die OpenDTU einsatzbereit und kann für die weitere Nutzung mit dem WLAN Netzwerk und den Wechselrichtern verbunden werden.

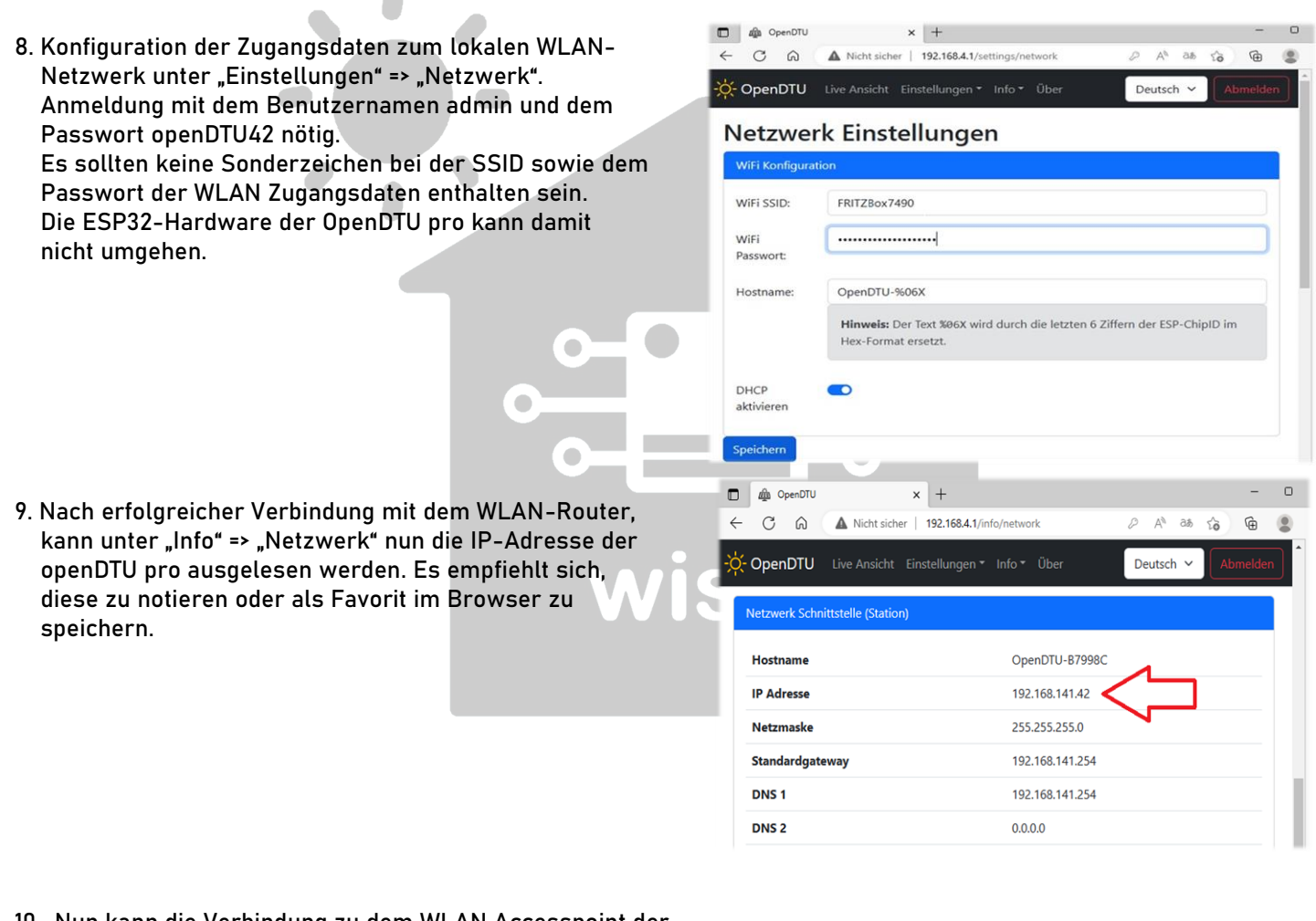

 Nun kann die Verbindung zu dem WLAN Accesspoint der openDTU pro wieder getrennt werden. Unter der zuvor ermittelten IP-Adresse, ist die OpenDTU pro nun künftig im lokalen Netzwerk erreichbar. Hier im Beispiel: http://192.168.141.42

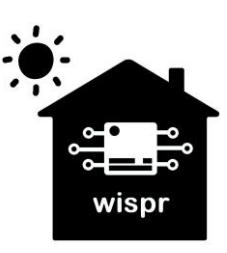

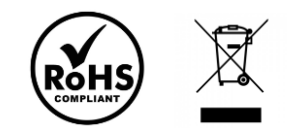

| 11. Nun können unter "Einstellungen" => "Wechselrichter"<br>der/die Wechselrichter, unter Angabe der jeweiligen<br>Seriennummer, hinzugefügt werden. Die 12-stellige<br>Seriennummer ist meist auf einem Aufkleber, unterhalb<br>eines Barcodes, auf dem Wechselrichter zu finden.<br>Der Name kann hier beliebig gewählt werden. |                                                                                                    | - D<br>Deutsch V Abmelden                                                                                                    |
|----------------------------------------------------------------------------------------------------|----------------------------------------------------------------------------------------------------|----------------------------------------------------------------------------------------------------|
| 12. Wenn die jeweiligen Wechselrichter erfolgreich hinzugefügt<br>wurden, können diese nun unter der "Live Ansicht"<br>ausgelesen bzw. gesteuert werden.                                                                                                    |                                                                                                    | Point. Dies ist potenziell unsicher. Bitte<br>Gesamtleistung<br>112,7 W                                                                                                    |
| 13. Falls erforderlich, kann unter "Einstellungen" => "NTP" die<br>Uhrzeit synchronisiert werden. Wenn im lokalen Netzwerk<br>ein NTP-Zeitserver vorhanden ist, sollte dies nicht nötig sein.                                                                                                    | Phase 1    String 1      Eigenschaft    Wert Einheit      Leistung    112.7 W      Spannung 231.1 W    String 1      Strem    0.49 A      Dc Leistung    118.0 W      Tagesertrag    1.63 A      Tagesertrag    1.60 W/h      Genotiu    x +      C OpenTU    x +      C OpenTU    x +      Matchie DU    192.166.41/netings/np      OpenTU    x +      C OpenTU    textender      Die GenOTU    x +      A Notsiche    192.166.41/netings/np      Die OpenOTU    x +      A Notsiche    192.166.41/netings/np      Die OpenOTU    x +      A Notsiche    192.166.41/netings/np      Die OpenOTU    x +      Atuelle OpenOTU    Thu Jan 01 1970 01:18:19 GMT+0100 (Mitteleuropäische Normal Zeit:      Atuelle OpenOTU    Thu Jan 01 1970 01:18:19 GMT+0100 (Mitteleuropäische Normal Zeit:      Atuelle lokale    Tri Mar 03 2023 21:22:41 GMT+0100 (Mitteleuropäische Normal Zeit) | String 2<br>Eigenschaft Wert Einheit<br>Leistung 59.6 W<br>Spannung 35.8 V<br>Strom 1,66 A<br>Tegesertrag 1,591 Wh<br>Gesamtertrag 23.421 kWh<br>Deutsch V Atmosfor<br>Deutsch V Atmosfor<br>2411)<br>zeiti |

Optional können nun noch weitere Einstellungen, wie bspw.
 die Einbindung in das SmartHome via MQTT, etc. vorgenommen werden.

Hinweis: Wenn der/die Wechselrichter nicht arbeiten, findet keine Kommunikation zwischen der openDTU und der/den Wechselrichtern statt. Bei Dunkelheit können diese also nicht ausgelesen bzw. gesteuert werden.

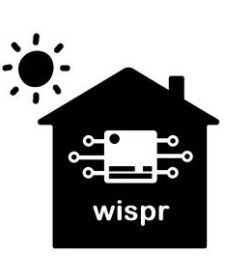

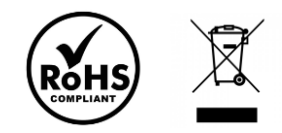

11/2023

Weitere Informationen sowie die OpenDTU Software sind auf der Projektseite der Entwickler auf GitHub zu finden: <u>https://github.com/tbnobody/OpenDTU</u>

Die PinMapping.json Konfigurationsdatei kann hier heruntergeladen werden: https://drive.google.com/file/d/1hrnzpK4he3m9QGjAyDNtcm-12rJ9pv9V

Das FlashDownloadTool 3.9.5 kann hier heruntergeladen werden: https://www.espressif.com/en/support/download/other-tools

Den Treiber für die CP2102 USB to UART Bridge von SiliconLabs kann u.A. hier heruntergeladen werden: <u>https://www.usb-drivers.org/cp2102-usb-to-uart-bridge-driver.html</u>

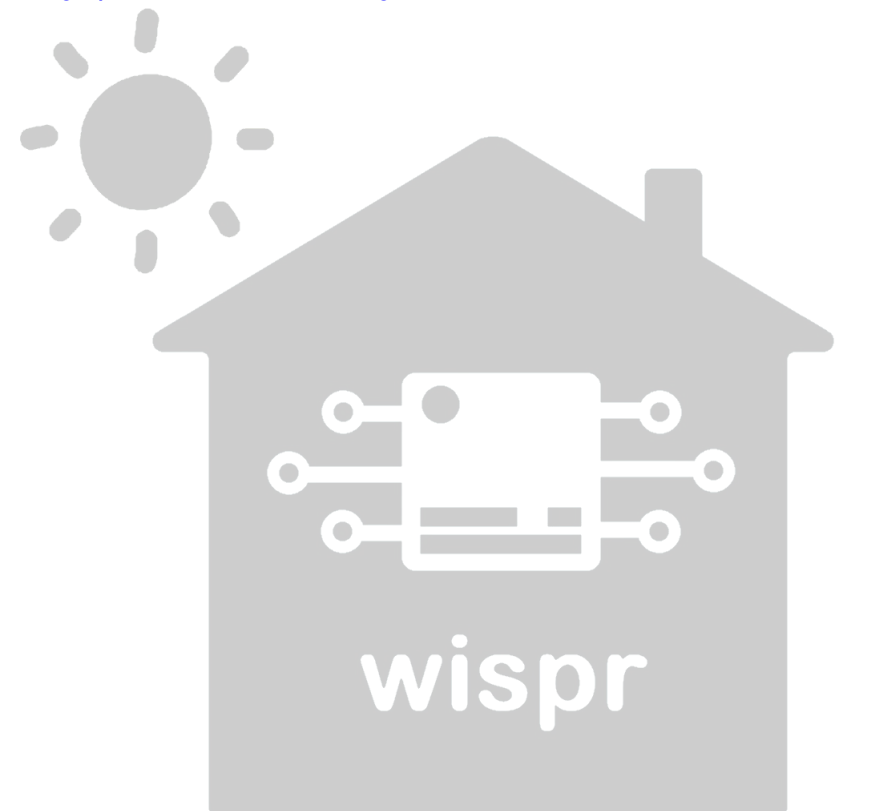

**Rechtliche Hinweise:** 

Copyright © 2023: Widmaier & Springer GbR | Wispr

Das Erstellen von Duplikaten, Weitergabe sowie Veröffentlichung dieser Inhalte, ist nur mit Erlaubnis der rechtmäßigen Copyright-Inhaber gestattet.

Die Nennung von Markennamen, Herstellern sowie eingetragenen Warenzeichen dienen nur der Beschreibung beziehungsweise der weiteren Information.

Alle Angaben in diesem Dokument wurden nach bestem Wissen und Gewissen erstellt. Die Richtigkeit der Angaben wird jedoch nicht garantiert. Sie können zu einem späteren Zeitpunkt als überholt gelten.

Wir übernehmen keine Haftung durch eventuell auftretende Schäden an Fremdgeräten, die durch die Nutzung der OpenDTU Software entstehen könnten. Die Nutzung erfolgt ausschließlich auf eigene Gefahr.

Die Funktionsfähigkeit der "OpenDTU" Software wird von uns nicht garantiert. Die Nutzung dieser kostenlosen OpenSource Software erfolgt auf eigene Gefahr. Wir übernehmen keine Sachmangelhaftung aufgrund Fehlfunktionen dieser Software.

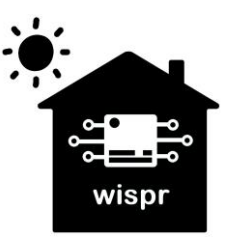

Widmaier & Springer GbR | Wispr Maierhofweg 27 73553 Alfdorf wispr@outlook.de USt-ID: DE360414052 WEEE-Reg.-Nr. DE93373954 LUCID Reg.-Nr.: DE2360989912576

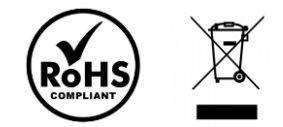

Seite 7 von 7